# 客戶專屬報名網址

### 選擇考試日期與考場

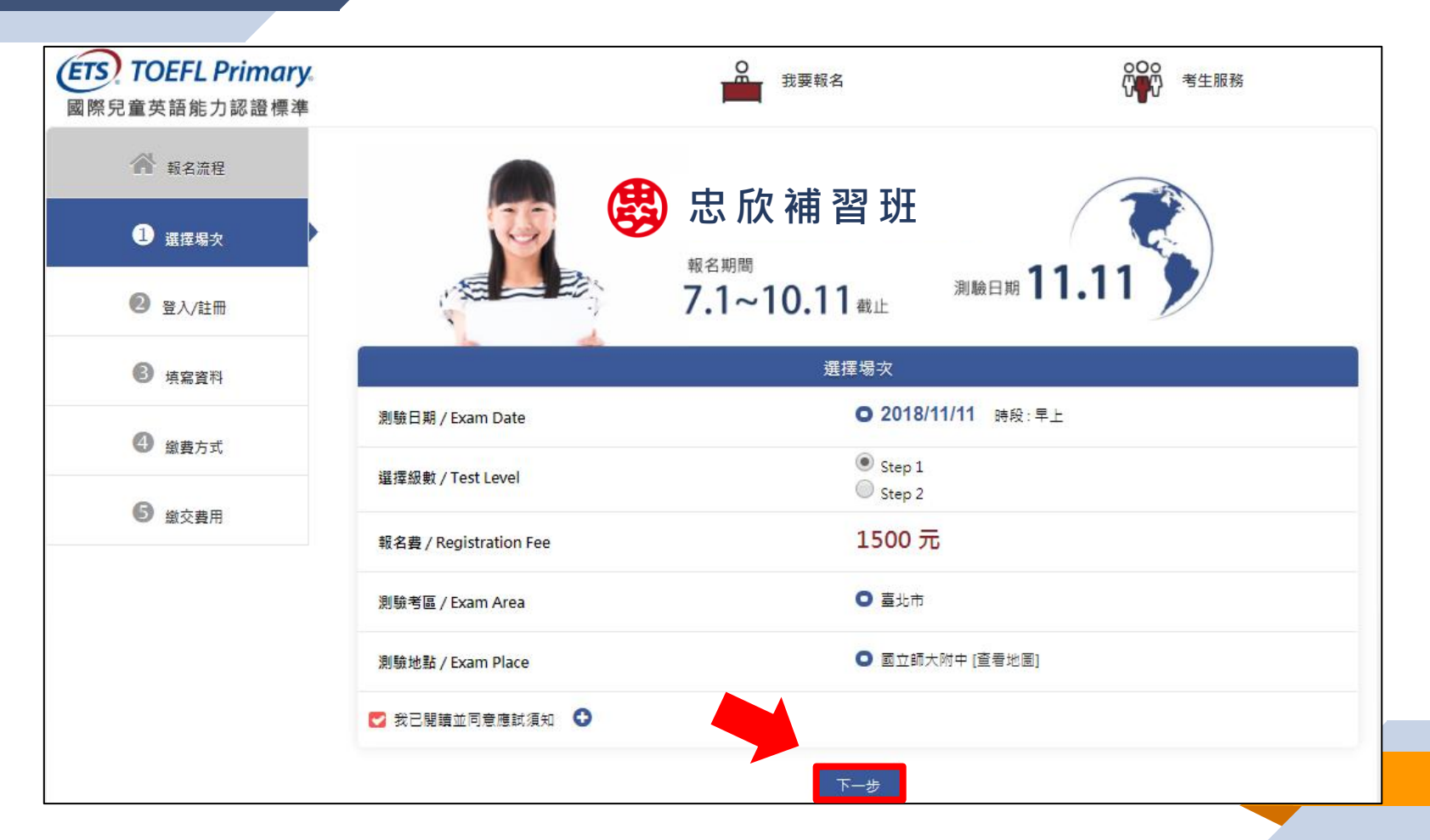

登入與註冊會員

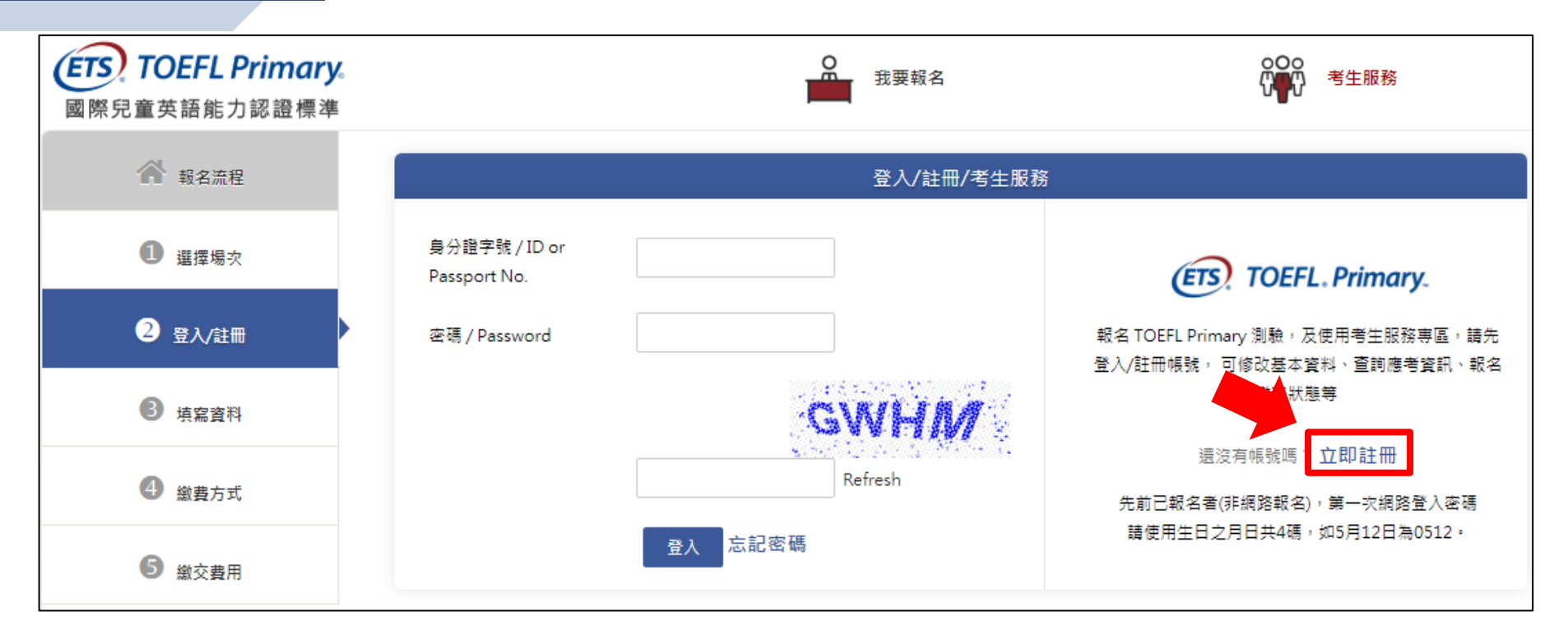

#### ※小提醒:

首次報名請點選「立即註冊」,申請會員帳號。

## 登入與註冊會員

| 註冊                      |                                                         |  |
|-------------------------|---------------------------------------------------------|--|
| 國籍 / Country            | ● 本國籍 ○ 大陸籍人士 ○ 外籍人士                                    |  |
| 身分證字號                   | F22                                                     |  |
| 密碼 / Password           | ••••••                                                  |  |
| 確認密碼 / Password Confirm | ••••••                                                  |  |
| 考生姓名 / Name             | 王小美                                                     |  |
| 護照拼音 / Passport Name    | 護照拼音姓/Last Name: WANG ▼<br>離照拼音名/First Name: SIAO-MEI ▼ |  |
| 手機 / Cell Phone         | 09                                                      |  |
| 電子信箱 / Email            | mei@gmail.com                                           |  |
| ✔ 我已閱讀並同意個資聲明           | 帳號驗證                                                    |  |

□ 資料填寫完畢後,按下「帳號驗證」按鈕,並至email信箱收取驗證信。

※小提醒:

#### 收取驗證信與輸入驗證碼

主旨:【ETS臺灣區總代理 - 測驗服務專區】註冊驗證信

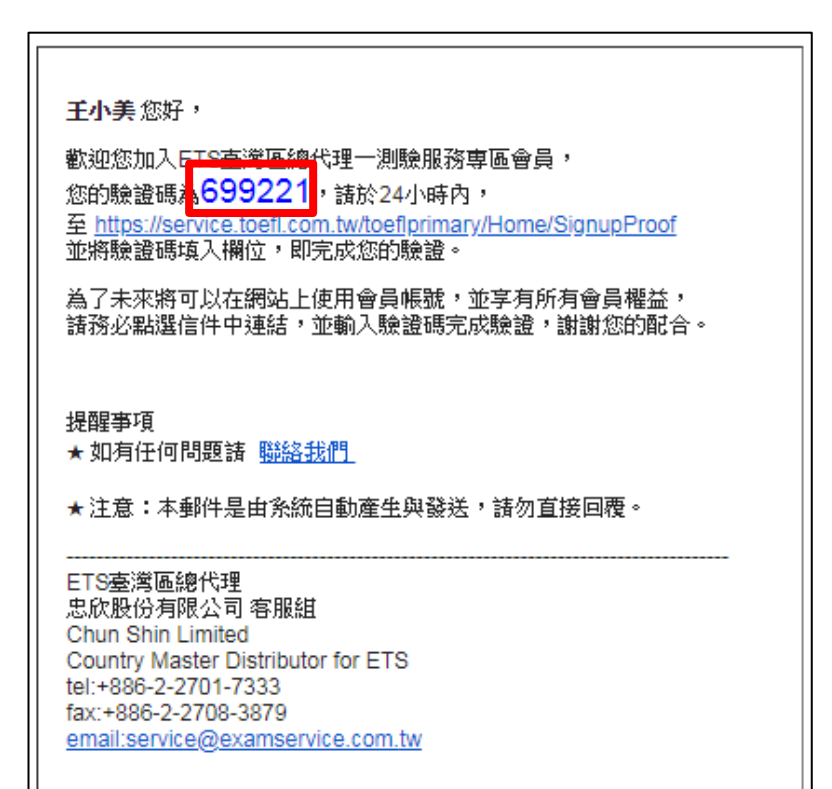

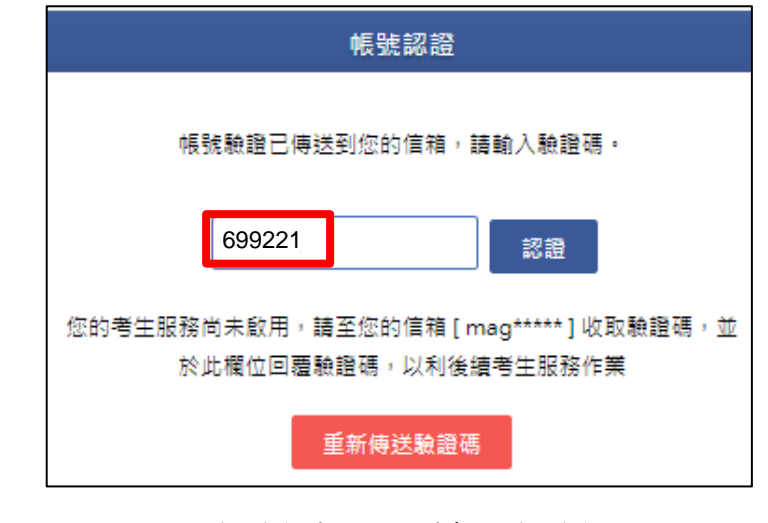

至認證畫面,輸入認證號碼。

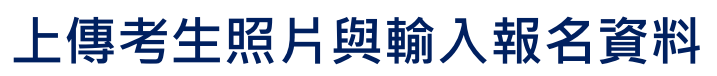

| 基本資料 Member                                                               | * 地址 / Address                                                     |
|---------------------------------------------------------------------------|--------------------------------------------------------------------|
| 身分證字號(ID / PasspostNo) F22 (不可修改),國籍:本國籍                                  | * 身分別 / Occupation O 學生                                            |
| * 個人相片<br>* 個人相片<br>上傳照片檔案院為JPG槍式。<br>照片盡素至少531 pixels X 354 pixels (薏X寬) | * 就讀學校 / School 市立 ▼ 富北市 ▼ 106 大安區 ▼ 國民小學 ▼ 冨北市市立大安國小 ▼ 2年級 ▼<br>3 |
| 相片大小眼4MB以内                                                                | 特殊優惠 / Special Offers<br>● 無<br>● 低收入戶家庭人士或其子女                     |
|                                                                           | 身心障礙協助 / Assistance                                                |
| * 中文姓名 / Name 工 <sup>小</sup> · · · · · · · · · · · · · · · · · · ·        | 確認送出                                                               |
| * 護照拼音姓 / Passport Last WANG ▼                                            |                                                                    |
| * 護照拼音名 / Passport First SIAO-MEI ▼<br>Name                               | │                                                                  |
| *性別/Sex 〇 男 <b>○</b> 女                                                    |                                                                    |
| * 出生中月日 / Date of Birth 2009/10/10<br>* 手機 /Cell Phone Number 09          |                                                                    |
| 電子信箱 / Email maggy@toeic.com.tw                                           |                                                                    |

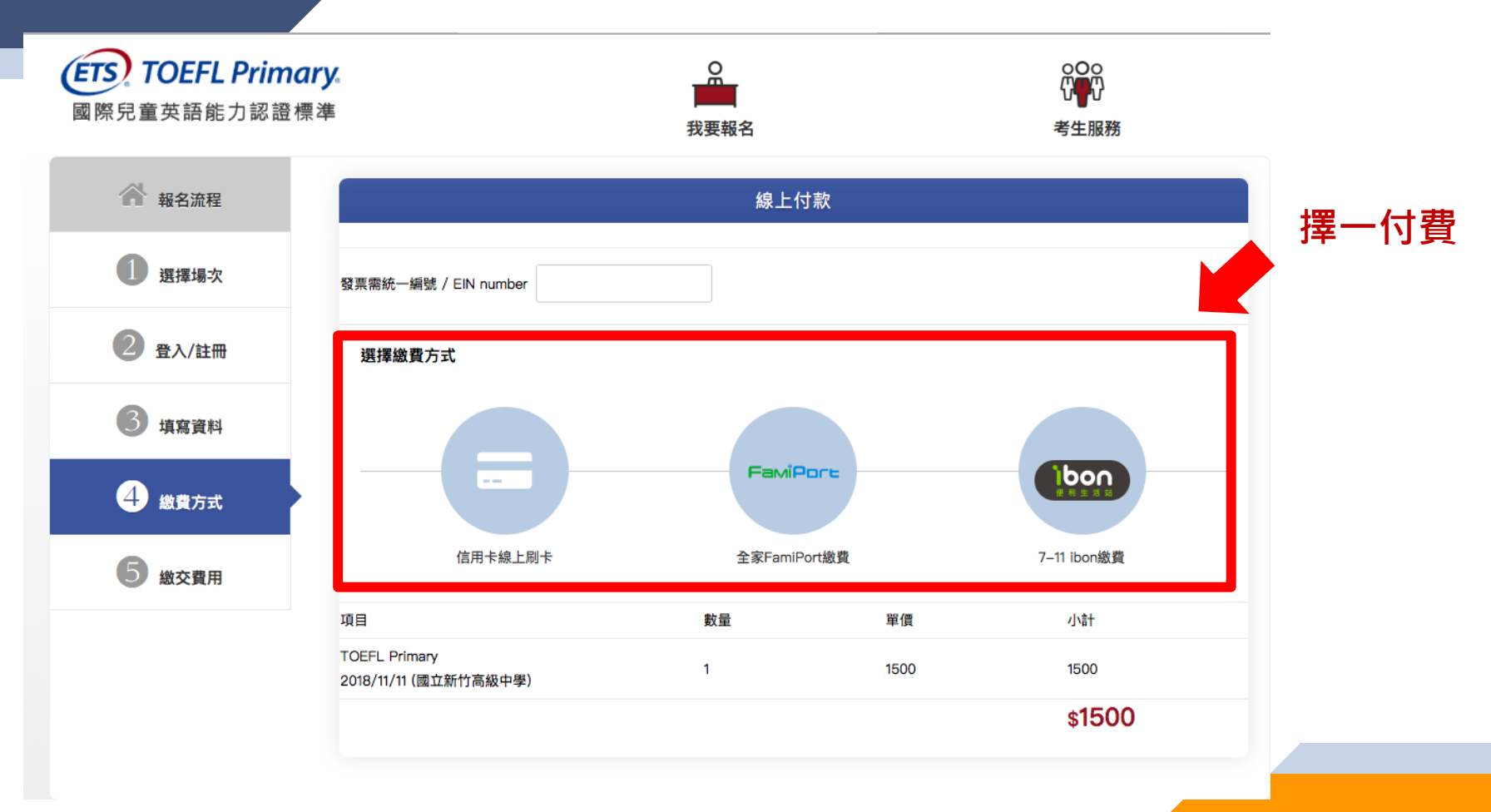

## 超商繳費--至超商繳費後完成報名

| 🕋 報名流程                |           | 繳交費用                                          |  |
|-----------------------|-----------|-----------------------------------------------|--|
| 1 選擇場次                | 吳嘉竹 考生 您好 |                                               |  |
|                       | 測驗類別:     | TOEFL Primary                                 |  |
| ∠ 登入/註冊               | 測驗日期:     | 2018/11/11                                    |  |
| ③ 填寫資料 測驗考區:<br>測驗地點: | 測驗考區:     | 新竹市                                           |  |
|                       | 測驗地點:     | 國立新竹高級中學                                      |  |
|                       | 測驗費用:     | 1500                                          |  |
| 4 繳費方式                | 訂單號碼:     | FB1809141635331                               |  |
| 5 繳交費用                | 繳費方式:     | 全家FamiPort繳費<br>檢核碼:身分證後四碼<br>繳費期限:2018/09/15 |  |
|                       | 繳費狀態:     | 未付款                                           |  |
|                       | 特殊優惠:     | 無                                             |  |
|                       | 身心障礙協助:   | 無                                             |  |

#### 信用卡繳費—繳費成功即完成報名

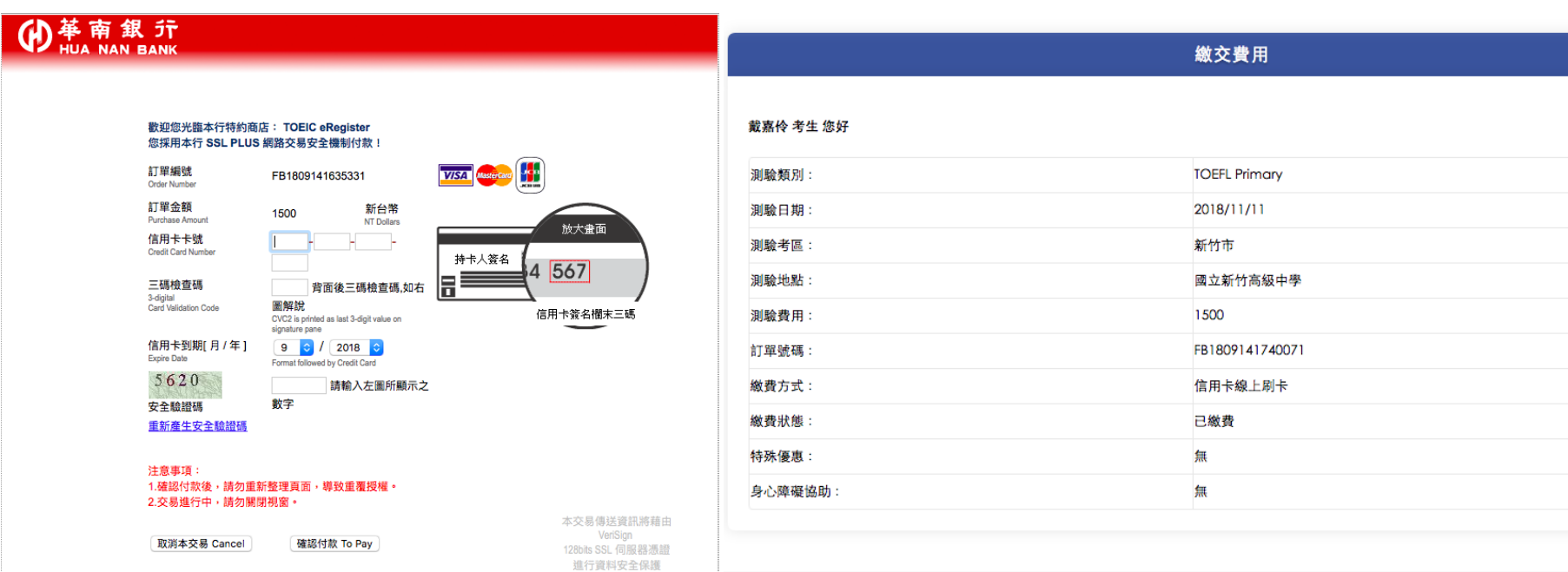

9